Visit us at https://BudgetTraining.lausd.net for fiscal training information!

#### HYPERLINKED CONTROL SHEETS JOB AID

The Hyperlinked Control Sheets offer an effective method for schools to monitor program balances and track program expenses.

#### Table of Contents

- summarizes balances in dollars and, when appropriate, available hours or days

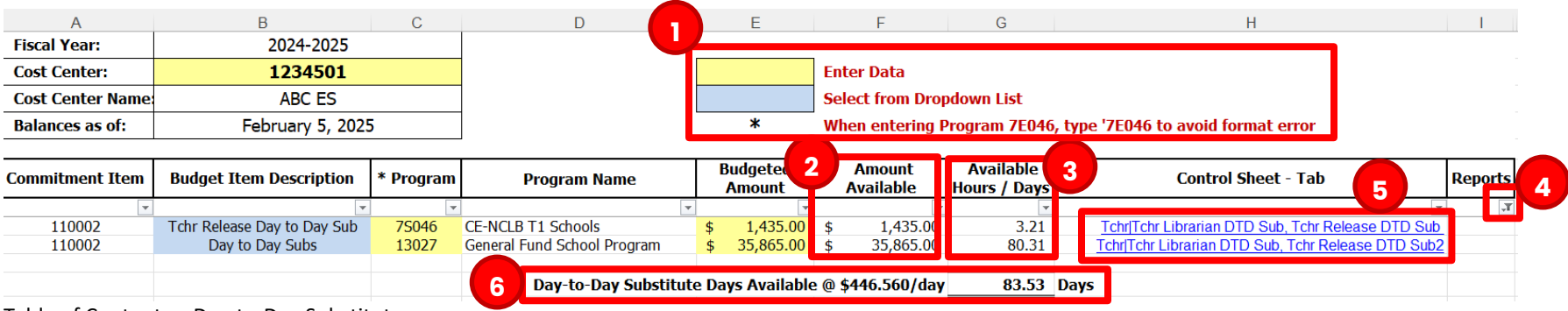

Table of Contents – Day-to-Day Substitutes

1) **Entering Data** Data cannot be entered in any of the uncolored or "no fill" cells. The information in these cells is either fixed or determined by input from other cells. Data may only be entered directly into the yellow cells (Cost Center, Program, Budgeted Amount). Additionally, selecting from the dropdown list is necessary to enter data into the blue cells in the Budget Item Description column.

Visit us at https://BudgetTraining.lausd.net for fiscal training information!

- 2) **Amount Available** Enter the Budgeted Amount, and the Amount Available will be displayed. It is the available balance in dollars from the Control Sheet Tab related to each budget line.
- 3) **Available Hours/Days** The Amount Available (in supplemental salaries only) is divided by the average rate to calculate the Available Hours/Days.
- 4) **Reports** The Table of Contents can be filtered to show only the lines that contain entries.
- 5) **Control Sheet Tab** To view and update the Control Sheet tab linked to a budget line, click the hyperlink in the same row.
- 6) Commitment Item Totals Totals are shown for certain items, including Day-to-Day Substitutes.

| Α                | В                        | С         | D                           |         | E                  |    | F                   | G                         | Н                                   | 1       |
|------------------|--------------------------|-----------|-----------------------------|---------|--------------------|----|---------------------|---------------------------|-------------------------------------|---------|
| Fiscal Year:     | 2024-2025                |           |                             |         |                    |    |                     |                           |                                     |         |
| Cost Center:     | 1234501                  |           |                             |         |                    | En | iter Data           |                           |                                     |         |
| Cost Center Name | ABC ES                   |           |                             |         |                    | Se | elect from Drop     | pdown List                |                                     |         |
| Balances as of:  | February 5, 202          | 5         |                             |         | *                  | W  | hen entering F      | Program 7E046             | , type '7E046 to avoid format error |         |
|                  |                          |           |                             |         |                    |    |                     |                           |                                     |         |
| Commitment Item  | Budget Item Description  | * Program | Program Name                | E       | Budgeted<br>Amount |    | Amount<br>Available | Available<br>Hours / Days | Control Sheet - Tab                 | Reports |
| ¥                | •                        | <b>~</b>  | <b>•</b>                    |         | •                  |    | <b>v</b>            | v                         | <b>v</b>                            | Τ,      |
| 430001           | Gen. Supplies Technology | 75046     | CE-NCLB T1 Schools          | \$      | 5,000.00           | \$ | 5,000               |                           | General Supplies                    |         |
| 430001           | Gen. Supplies            | 13027     | General Fund School Program | \$      | 3,000.00           | \$ | 3,000               |                           | General Supplies2                   |         |
|                  |                          |           |                             |         |                    |    |                     |                           |                                     |         |
|                  |                          |           | General Supp                | olies   | \$ Available       | \$ | 8,000               |                           |                                     |         |
|                  |                          |           |                             |         |                    |    |                     |                           |                                     |         |
| 430003           | Custodial Supplies       | 13027     | General Fund School Program | \$      | 1,500.00           | \$ | 1,500               |                           | Custodial Supplies                  |         |
|                  |                          |           |                             |         |                    |    |                     |                           |                                     |         |
|                  |                          |           | Custodial Suppl             | lies \$ | 6 Available        | \$ | 1,500               |                           |                                     |         |

Table of Contents – General Supplies and Custodial Supplies

Visit us at https://BudgetTraining.lausd.net for fiscal training information!

#### <u>Control Sheet – Tabs</u>

#### Salaries Control Record - Supplemental Salaries

- Balances are calculated based on the District average rate
- Budget adjustments are deducted or added to the balance

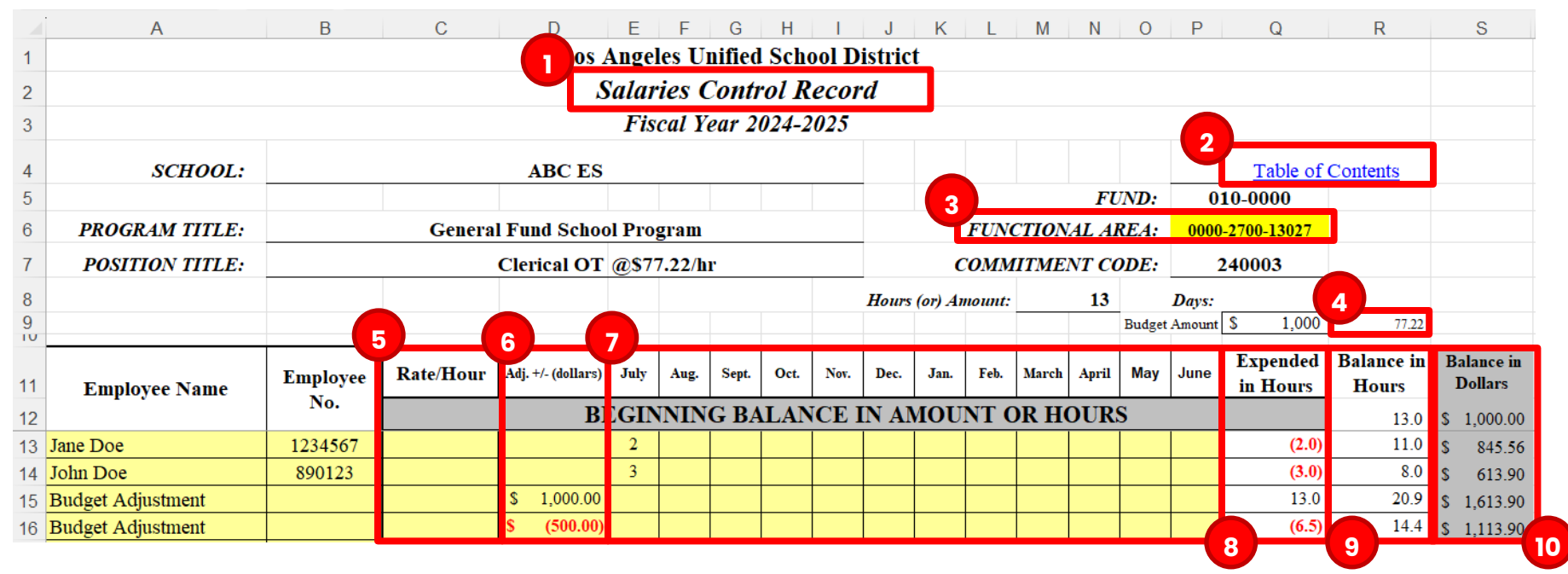

) **Salaries Control Record** The Control Sheet Tabs for supplemental salaries are labeled Salaries Control Records. Salaries Control Record tabs include the following columns: employee name, employee no., rate/hour, adj. +/- (dollars), months, expended in hours, balance in hours, and

Visit us at https://BudgetTraining.lausd.net for fiscal training information!

balance in dollars. Examples of supplemental salaries include PD Teacher Regular, Teacher Release Days, Day-to-Day substitutes, x-time, z-time, staff training rate, overtime, and relief time.

- 2) Table of Contents Hyperlink This hyperlink can be used to return to the Table of Contents.
- 3) Functional Area Enter the functional area.
- 4) Average Hourly Rate The District's average hourly rate for the item being tracked, e.g., clerical OT.
- 5) **Rate/Hour** If the rate/hour for the employee whose hours are being reported differs from the Average Hourly Rate, schools can choose to enter the actual hourly rate for that employee in this column. Enter the hourly rate before any fringe benefits are added.
- 6) Adj. +/- (dollars) If a budget adjustment is submitted to add or reduce this budget, enter the amount of the adjustment here. Enter a negative amount if funds are transferred from this budget.
- 7) Months Enter the number of hours worked in the appropriate month.
- 8) **Expended in Hours** Total hours entered from July through June.
- 9) **Balance in Hours** The number of hours remaining after deducting the hours from July through June. This amount will also be reflected in the Table of Contents.
- 10) **Balances in Dollars** The balance remaining in this budget after adjustments or hours have been considered. This amount will also be reflected in the Table of Contents.

LAST UPDATED FEBRUARY 2025

Visit us at <u>https://BudgetTraining.lausd.net</u> for fiscal training information!

#### Non-Salaries Control Record – Operating Expenses

- Expenditures are deducted from the balance
- Budget adjustments are deducted or added to the balance

|    | А                    | В            | С               | D                     | E                               | F          | G               | Н           |  |  |
|----|----------------------|--------------|-----------------|-----------------------|---------------------------------|------------|-----------------|-------------|--|--|
| 1  |                      |              |                 | Los Angeles Unified S | chool District                  |            |                 |             |  |  |
| 2  |                      |              |                 | Non-salaries Cont     | rol Record                      |            |                 |             |  |  |
| 3  |                      |              |                 | Fiscal Year 202       | 24-2025                         |            |                 |             |  |  |
| 4  |                      |              |                 |                       |                                 | Tab        | ole of Contents |             |  |  |
| 5  |                      |              |                 |                       |                                 |            |                 |             |  |  |
| 6  |                      | SCHOOL:      |                 | ABC ES                | 3 FUND:                         | 010-       | 3010            |             |  |  |
| 7  | PRO                  | GRAM TITLE:  | CE-N            | NCLB T1 Schools       | CLB T1 Schools FUNCTIONAL AREA: |            |                 |             |  |  |
| 8  | COMMITM              | MENT TITLE:  | Gen. S          | upplies Technology    | COMMITMENT ITEM:                | 430        | 001             |             |  |  |
| 9  |                      |              |                 |                       |                                 |            |                 |             |  |  |
| 10 |                      |              |                 |                       |                                 | 5          |                 |             |  |  |
| 11 | DATE                 | Requested By | Vondor Namo     | Requisition or        | Activity Description            | Expenditur | Adjustment in   | Balance in  |  |  |
| 12 | Imprest Check Number |              |                 | Activity Description  | in Dollars                      | Dollars    | Dollars         |             |  |  |
| 13 |                      |              |                 | BEGINNING BALANCE     | 1                               |            |                 | \$ 5,000    |  |  |
| 14 | 07/21/24             | John Doe     | Grainger        | 800003075             | Power drill                     | \$ 275.00  |                 | \$ 4,725.00 |  |  |
| 15 | 07/26/24             | John Doe     | LAUSD Warehouse | 5500258329            | Various                         | \$ 250.00  |                 | \$ 4,475.00 |  |  |
| 16 | 07/26/24             | John Doe     |                 | Budget Adjustment     |                                 |            | \$ 500.00       | \$ 4,975.00 |  |  |

1) **Non-salaries Control Record** The control sheet tabs for operating expenses are labeled Nonsalaries Control Records. Non-salaries Control Record tabs include the following columns: date

LAST UPDATED FEBRUARY 2025

Visit us at https://BudgetTraining.lausd.net for fiscal training information!

requested by, vendor name, requisition or Imprest Check Number, activity description, expenditure in dollars, adjustment in dollars, and balance in dollars. Examples of non-salaries are other books, general supplies, advisory committee expenses, custodial supplies, reprographics, instructional materials, non-cap equipment

- 2) **Expenditures in Dollars** Enter the amount of the expenditure (purchase order, imprest check, etc.) in this column.
- 3) **Adjustment in Dollars** Use this column to enter the budget adjustment amounts. Enter a negative amount if dollars are transferred into another budget line.
- 4) **Balance in Dollars** The amount remaining after the expenditure or budget transfer is considered. This amount will also be reflected in the Table of Contents.

Visit us at <u>https://BudgetTraining.lausd.net</u> for fiscal training information!

#### Finding your beginning balances

- School Discretionary Programs Report - displays a summary by program grouping (Categorical or Regular Programs) and includes budget item description, total cost, and full-time equivalent (FTE) of positions for Schools Front End (SFE) programs.

| SERVICES and FINANCIAL PLANNING DIVISION | Cate           | egorical Pro |              |                                    |
|------------------------------------------|----------------|--------------|--------------|------------------------------------|
|                                          | Version / Year | CM0 / 2025   | 5            | Page 1 of 2<br>02/06/2025 14:30:53 |
|                                          | Fund Center    | 1234501      | ABC ES       |                                    |
|                                          | Division       | RN           | REGION NORTH | (I) = Indirect                     |

| Budget Item<br>Description   | Commitment<br>Item | CE-NCLB T1<br>Schools<br>(7S046)<br>FTE<br>AMT | CE-NCLB-T1-<br>Targeted<br>(70S46)<br>FTE<br>AMT | CE-NCLB T1<br>Sch-Paren<br>(7E046)<br>FTE<br>AMT | CE-TI-College<br>and Ca<br>(7T124)<br>FTE<br>AMT | T3A-LEP-Local<br>Distri<br>(7T197)<br>FTE<br>AMT | T3A-Loc Dist<br>Support<br>(7T490)<br>FTE<br>AMT | ESSA-<br>Comrehensive<br>Su<br>(7T691)<br>FTE<br>AMT | ESSA-CSI-<br>Carryover C<br>(7T151)<br>FTE<br>AMT | Not<br>Applicable | Not<br>Applicable | Not<br>Applicable | Total<br>FTE AMT |
|------------------------------|--------------------|------------------------------------------------|--------------------------------------------------|--------------------------------------------------|--------------------------------------------------|--------------------------------------------------|--------------------------------------------------|------------------------------------------------------|---------------------------------------------------|-------------------|-------------------|-------------------|------------------|
| 10376<br>TUTOR TCHR X TIME   | 110004             | 0.00<br>14,480                                 |                                                  |                                                  |                                                  |                                                  |                                                  |                                                      |                                                   |                   |                   |                   | 0.00 14,480      |
| 14690<br>COUNS X (NON-TUTOR) | 120024             | 0.00<br>1,317                                  |                                                  |                                                  |                                                  |                                                  |                                                  |                                                      |                                                   |                   |                   |                   | 0.00<br>1,317    |
| 21468<br>CLERICAL X-TIME     | 240004             |                                                |                                                  | 0.00 208                                         |                                                  |                                                  |                                                  |                                                      |                                                   |                   |                   |                   | 0.00 208         |
| 40183<br>MAIN/OPER SUPPLIES  | 430003             | 0.00<br>651                                    |                                                  |                                                  |                                                  |                                                  |                                                  |                                                      |                                                   |                   |                   |                   | 0.00<br>651      |
| Total                        | FTE<br>AMT         | 0.00<br>16,448                                 | 0.00                                             | 0.00 208                                         | 0.00                                             | 0.00                                             | 0.00                                             | 0.00                                                 | 0.00                                              |                   |                   |                   | 0.00 16,656      |

BUDGET

Visit us at https://BudgetTraining.lausd.net for fiscal training information!

- School Budget Signature Forms - displays the school's budget in a pre-defined format

#### School Budget Signature Form

| Fund Center    | 1234501 ABC ES              |
|----------------|-----------------------------|
| Fund           | 010-3010 GF-TIA Low-Inc&Neg |
| LAUSD Program  | 7S046 CE-NCLB T1 Schools    |
| Version / Year | CM0 / 2025                  |
| Grant / Funded | 110001 / OPR00000           |
| Division       | RN REGION NORTH             |

| E          | BUDGET MAINTENANCE WORKSHEET |           |         |  |  |  |  |  |  |  |  |
|------------|------------------------------|-----------|---------|--|--|--|--|--|--|--|--|
| Total Allo | ocation                      | 16,448.00 |         |  |  |  |  |  |  |  |  |
| Direct     | Budgeted                     | 16,448.00 |         |  |  |  |  |  |  |  |  |
| Indirect   | Limit                        | 0.00      | 0.000 % |  |  |  |  |  |  |  |  |
|            | Budgeted                     | 0.00      | 0.000 % |  |  |  |  |  |  |  |  |
| COFE/FN    | I/GM Docs                    | 11        |         |  |  |  |  |  |  |  |  |
| Commen     | t                            |           |         |  |  |  |  |  |  |  |  |
| Status     |                              | В         |         |  |  |  |  |  |  |  |  |

| Budget Item<br>Description    | Line<br>Type | Functional Area<br>Commit Item | Job /<br>Description | Person.<br>Subarea | Position | P Stat | Start /<br>End Date      | Hrs/Day<br>Days/Wk | Fund %<br>FTE | Total Cost | Change |
|-------------------------------|--------------|--------------------------------|----------------------|--------------------|----------|--------|--------------------------|--------------------|---------------|------------|--------|
| 10376<br>TUTOR TCHR X TIME    | 20THS-L      | 1110-1000-7S046<br>110004      | Tchr Sal-Supple/Oth  |                    |          |        | 07/01/2024<br>06/30/2025 |                    |               | 14,480.00  |        |
| 14690<br>COUNS X (NON-TUTOR)  | 20THS-L      | 1110-3110-7S046<br>120024      | Guidance/Wel Sal-Sup |                    |          |        | 07/01/2024<br>06/30/2025 |                    |               | 1,317.00   |        |
| 40183<br>MAIN/OPER SUPPLIES   | 30TH-L       | 1110-2700-7S046<br>430003      | M&O - Supplies       |                    |          |        | 07/01/2024<br>06/30/2025 |                    |               | 651.00     |        |
| 40239<br>POTENTIAL FNDING VAR | 30TH-L       | 1110-1000-7S046<br>430098      | Instr Mat Pot Fndg   |                    |          |        | 07/01/2024<br>06/30/2025 |                    |               | 0.00       |        |
| 40261<br>PENDING DISTRIBUTION | 30TH-L       | 1110-1000-7S046<br>430009      | Instl Mat&SupIs-Bud  |                    |          |        | 07/01/2024<br>06/30/2025 |                    |               | 0.00       |        |

Visit us at <u>https://BudgetTraining.lausd.net</u> for fiscal training information!

#### Inputting your Beginning Balances

#### **Entering Data**

- Data cannot be entered in any of the uncolored or "no fill" cells. The information in these cells is either fixed or determined by input from other cells.
- Data may only be entered directly into the yellow cells (Cost Center, Program, Budgeted Amount).
- Additionally, selecting from the dropdown list is necessary to enter data into the blue cells in the Budget Item Description column.

|     | А                 | В                       | С         | D                  | E                              |       | F                   | G                         | Н                                    | I.      |
|-----|-------------------|-------------------------|-----------|--------------------|--------------------------------|-------|---------------------|---------------------------|--------------------------------------|---------|
| 1   | Fiscal Year:      | 2024-2025               |           |                    |                                |       |                     |                           |                                      |         |
| 2   | Cost Center:      | 1234501                 |           |                    |                                | E     | nter Data           |                           |                                      |         |
| 3   | Cost Center Name: | ABC ES                  |           |                    |                                | S     | elect from Drop     | down List                 |                                      |         |
| 4   | Balances as of:   | February 6, 202         | 5         |                    | *                              | v     | Vhen entering P     | rogram 7E046              | i, type '7E046 to avoid format error |         |
| 5   |                   |                         |           | -                  |                                |       |                     |                           |                                      |         |
| 6   | Commitment Item   | Budget Item Description | * Program | Program Name       | Budgeted<br>Amount             |       | Amount<br>Available | Available<br>Hours / Days | Control Sheet - Tab                  | Reports |
| 7   | ¥                 | •                       |           | v                  | [                              | -     | •                   | <b>*</b>                  | <b>v</b>                             | Τ.      |
| 44  | 110004            | Tutor Tchr XZ time      | 75046     | CE-NCLB T1 Schools | \$ 14,480.00                   | ) \$  | 14,480.00           | 143.99                    | Teacher X-Z Time                     |         |
| 58  |                   |                         |           |                    |                                |       |                     |                           |                                      |         |
| 59  |                   |                         |           | Total X-Z, Au      | xiliary Availat                | ole @ | §100.56/hour        | 143.99                    | Hours                                |         |
| 98  | 120024            | Couns Elem X/Z Time     | 75046     | CE-NCLB T1 Schools | \$ 1,317.00                    | ) \$  | 1,317.00            | 16.01                     | Counseling or Psych X-Z time         |         |
| 109 |                   |                         |           |                    |                                |       |                     |                           |                                      |         |
| 110 |                   |                         |           | Total Counsel      | ing or Psych. 🛛                | X/Z   | Time Available      | 16.01                     | Hours                                |         |
| 111 |                   |                         |           |                    |                                |       |                     |                           |                                      |         |
| 306 | 430003            | Custodial Supplies      | 75046     | CE-NCLB T1 Schools | \$ 651.00                      | ) \$  | 651                 |                           | Custodial Supplies                   |         |
| 313 |                   |                         |           |                    |                                |       |                     |                           |                                      |         |
| 314 |                   |                         |           | Custodial Suppli   | e <mark>s \$ Av</mark> ailable | e 😫   | 651                 |                           |                                      |         |

Visit us at <u>https://BudgetTraining.lausd.net</u> for fiscal training information!

#### **Filtering your Table of Contents**

- After data has been entered, click on the Reports filter icon and deselect (Blanks) to display only active control sheets
- To add data after the report has been filtered, click on the Report filter and click (Select All)

|     | A                | В                       | С         | D                   | E                  | F                   | G                         | Н                            | <u> </u> |                              |           |
|-----|------------------|-------------------------|-----------|---------------------|--------------------|---------------------|---------------------------|------------------------------|----------|------------------------------|-----------|
| 1   | Fiscal Year:     | 2024-2025               |           |                     |                    |                     |                           |                              |          |                              |           |
| 2   | Cost Center:     | 1234501                 |           |                     |                    | Enter Data          |                           |                              |          |                              |           |
| 3   | Cost Center Name | ABC ES                  |           | 1                   |                    | Select from I       | Dropdown List             |                              |          |                              |           |
| 4   | Balances as of:  | February 6, 202         | 5         |                     | *                  | When enteri         | ng Program 7E04           | 6, type '7E046 to avoid form | iat er   | rror                         |           |
| 5   |                  |                         |           | 1                   |                    |                     |                           |                              |          |                              |           |
| 6   | Commitment Item  | Budget Item Description | * Program | Program Name        | Budgeted<br>Amount | Amount<br>Available | Available<br>Hours / Days | Control Sh                   | eet -    | Tab                          | Reports   |
| 7   | <b>v</b>         | •                       |           | <b>•</b>            | <b>•</b>           |                     | <b>v</b>                  | <b>*</b>                     | _        |                              | <b>▼</b>  |
| 44  | 110004           | Tutor Tchr XZ time      | 75046     | CE-NCLB T1 Schools  | \$ 14,480.00       | \$ 14,480           | .00 143.99                |                              | A        | , Sort A to Z                |           |
| 58  |                  |                         |           |                     |                    |                     |                           |                              | z i      | Sort 7 to A                  |           |
| 59  |                  |                         |           | Total X-Z, Au       | xiliary Available  | e @ \$100.56/h      | our <u>143.99</u>         | Hours                        | _ A.     | , <u>50</u> 11210A           |           |
| 98  | 120024           | Couns Elem X/Z Time     | 75046     | CE-NCLB T1 Schools  | \$ 1,317.00        | \$ 1,317            | .00 16.01                 | <u>(</u>                     | <u>2</u> | Sor <u>t</u> by Color        | >         |
| 109 |                  |                         |           | Tabal Commo         | line on Develo V   | 7                   | L 10.01                   |                              | -        | Sheet <u>V</u> iew           | >         |
| 110 |                  |                         |           | Total Counse        | eiing or Psych. X  |                     | ible 10.01                | Hours                        |          | 2. Class Elles Franz IV.Calu |           |
| 111 | 420002           | Custo dial Custolian    | 76046     |                     | ÷ (E1.00           |                     | - F 4                     |                              | ¥۲  -    | Clear Filter From "(Colu     | mn I)"    |
| 212 | 430003           | Custodial Supplies      | /5046     | CE-NCLB I I SChools | \$ 051.00          | \$ (                | 001                       |                              | -        | Filter by Color              | >         |
| 213 |                  |                         |           | Custodial Suppl     | ioc ¢ Availabla    | ¢ 6                 | 51                        |                              | -        | Text <u>F</u> ilters         | >         |
| 314 |                  |                         |           | Custoulai Suppl     | ies ș Avaliable    | <b>p</b> U          | 51                        |                              | -        |                              |           |
| 526 |                  |                         |           |                     |                    |                     |                           |                              |          | Search                       |           |
| 527 |                  |                         |           |                     |                    |                     |                           |                              |          | (Select All)                 | -         |
| 528 |                  |                         |           |                     |                    |                     |                           |                              | -        | (Blanks)                     | -         |
| 529 |                  |                         |           |                     |                    |                     |                           |                              | _        | (biditics)                   | -         |
| 530 |                  |                         |           |                     |                    |                     |                           |                              |          |                              |           |
| 531 |                  |                         |           |                     |                    |                     |                           |                              |          |                              |           |
| 532 |                  |                         |           |                     |                    |                     |                           |                              |          |                              |           |
| 533 |                  |                         |           |                     |                    |                     |                           |                              | _        |                              |           |
| 534 |                  |                         |           |                     |                    |                     |                           |                              | _        |                              |           |
| 535 |                  |                         |           |                     |                    |                     |                           |                              | _        |                              | OK Cancel |
| 536 |                  |                         |           |                     |                    |                     |                           |                              |          |                              |           |
| 537 |                  |                         |           |                     |                    |                     |                           |                              |          |                              |           |

LAST UPDATED FEBRUARY 2025

HYPERLINKED CONTROL SHEET JOB AID

Visit us at https://BudgetTraining.lausd.net for fiscal training information!

#### **Using the Hyperlinks**

• Click on the adjacent hyperlink to view/input control record transactions

|     | А                 | В                       | С         | D                  |        | E                  |     | F                   | G                         |               | Н                          | 1          |
|-----|-------------------|-------------------------|-----------|--------------------|--------|--------------------|-----|---------------------|---------------------------|---------------|----------------------------|------------|
| 1   | Fiscal Year:      | 2024-2025               |           |                    |        |                    |     |                     |                           |               |                            |            |
| 2   | Cost Center:      | 1234501                 |           |                    |        |                    | En  | ter Data            |                           |               |                            |            |
| 3   | Cost Center Name: | ABC ES                  |           |                    |        |                    | Se  | lect from Drop      | down List                 |               |                            |            |
| 4   | Balances as of:   | February 6, 202         | 5         |                    |        | *                  | W   | hen entering P      | rogram 7E046              | , type '7E046 | to avoid format error      |            |
| 5   |                   |                         |           |                    |        |                    |     |                     |                           |               |                            |            |
| 6   | Commitment Item   | Budget Item Description | * Program | Program Name       | E      | Budgeted<br>Amount |     | Amount<br>Available | Available<br>Hours / Days |               | Control Sheet - Tab        | Reports    |
| 7   | ¥                 | <b>v</b>                | <b>v</b>  | ×                  |        | <b>•</b>           |     | <b>•</b>            | ¥                         |               |                            | τ          |
| 44  | 110004            | Tutor Tchr XZ time      | 75046     | CE-NCLB T1 Schools | \$     | 14,480.00          | \$  | 14,480.00           | 143.99                    |               | Teacher X-Z Ti             | me         |
| 58  |                   |                         |           |                    |        |                    |     |                     |                           |               |                            |            |
| 59  |                   |                         |           | Total X-Z, Au      | ixilia | ary Available      | e @ | \$100.56/hour       | 143.99                    | Hours         |                            |            |
| 98  | 120024            | Couns Elem X/Z Time     | 75046     | CE-NCLB T1 Schools | \$     | 1,317.00           | \$  | 1,317.00            | 16.01                     |               | Counseling or Psych X-Z ti | <u>me</u>  |
| 109 |                   |                         |           |                    |        |                    |     |                     |                           |               |                            |            |
| 110 |                   |                         |           | Total Counse       | ling   | or Psych. X/       | ΖT  | ime Available       | 16.01                     | Hours         |                            |            |
| 111 |                   |                         |           |                    |        |                    |     |                     |                           |               |                            |            |
| 306 | 430003            | Custodial Supplies      | 75046     | CE-NCLB T1 Schools | \$     | 651.00             | \$  | 651                 |                           |               | Custodial Suppl            | <u>ies</u> |
| 313 |                   |                         |           |                    |        |                    |     |                     |                           |               |                            |            |
| 314 |                   |                         |           | Custodial Suppl    | ies \$ | Available          | \$  | 651                 |                           |               |                            |            |

Visit us at <u>https://BudgetTraining.lausd.net</u> for fiscal training information!

#### Types of transactions to be posted in the Hyperlinked Control Sheets

- P-Card transactions
- Imprest Checks and Deposits
- Approved Budget Adjustments
- Supplemental Salaries

| Classified                  | Certificated           |
|-----------------------------|------------------------|
| Clerical/Custodial Overtime | Teacher Replacement    |
| Clerical/Custodial Relier   | Teacher Auxiliary      |
| Teacher Assistant Relief    | PD Teacher Regular     |
| Clerical Substitute         | Teacher Release Days   |
| Clerical x/z-time           | Teacher x-time         |
| Campus Aide x-time          | Nurse x-time           |
|                             | Administrator x-time   |
|                             | Day to Day Substitutes |
|                             | Training Rate          |
|                             |                        |

• Shopping Cart transactions

• Other corrections and changes in funding allocations (positive or negative)